Инструкция по настройке ADSL модема Planet ADN-4102

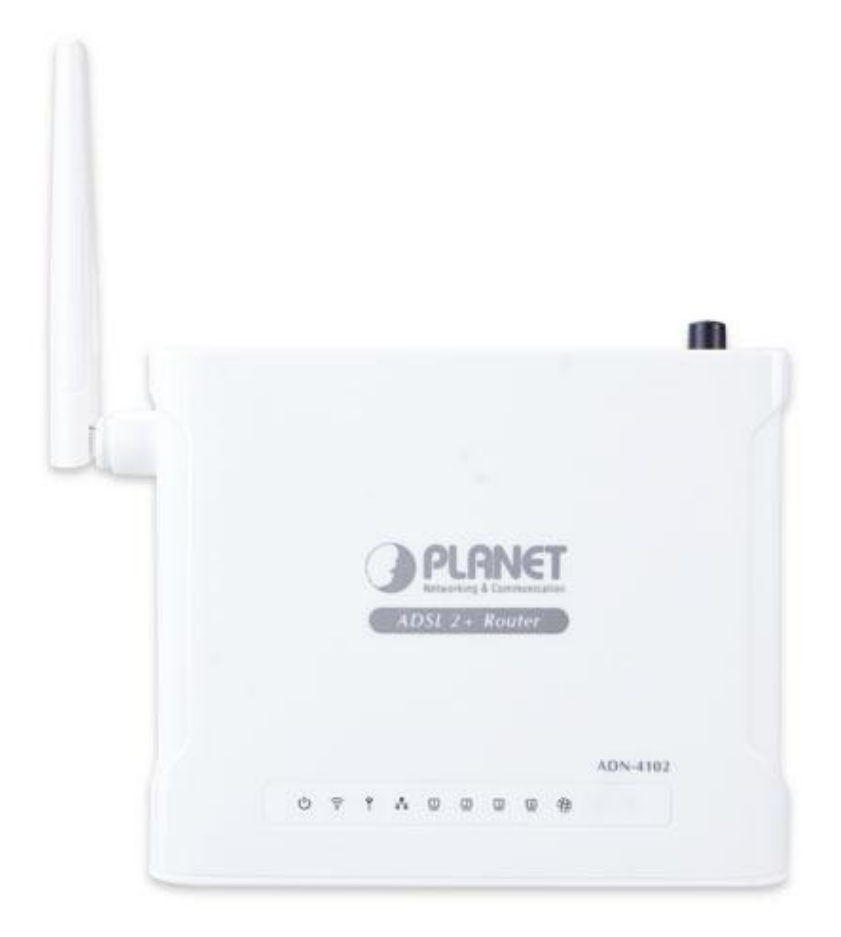

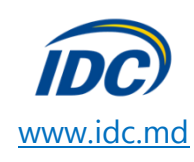

## 1) Настройка Internet-соединения

Нажмите кнопку «Пуск». Выберите пункт меню «Настройка» - «Панель управления» - «Сетевое подключение» - «Подключение по локальной сети».

В появившемся окне нажмите кнопку «Свойства».

|                                 |                  |                          |                       | 1    | tat         |
|---------------------------------|------------------|--------------------------|-----------------------|------|-------------|
| 🔌 Сетевые подкл                 | ючения           |                          |                       |      | - 🗆 ×       |
| Файл Правка Вид                 | Избранное Сервис | с Дополнительно Справка  |                       |      | A.          |
| ( назад + 🛞 -                   | 🏂 🔎 Понск 👔      | 🔁 Папки 🛛 🗰 •            |                       |      |             |
| Адрес: 🔕 Сетевые г              | юдключения       |                          |                       |      | 💌 🔁 Переход |
| Сетевые задачи                  | *                | Высокоскоростное         |                       |      |             |
| Создание ново                   | ·0               |                          |                       |      |             |
| Установить до<br>или сеть малос | нашнюю сеть      |                          | 1                     |      |             |
| Изменить пара<br>бознамазра 30  | тетры<br>Indows  |                          | 1                     |      |             |
| Стключение се                   | тевого           |                          |                       |      |             |
| Каролана Каролана               |                  | ЛВС или высокоскоростной | Интернет              |      | 1           |
| подключения                     | e                | Подключение по лок       | альной                |      | -           |
| подключения                     | яния             | Подключено               |                       |      | -           |
| подключения                     | роек             | 👍 Состояние Подключен    | ние по локальной сети | ? ×  |             |
| подключения                     |                  | Общие Поддержка          |                       |      |             |
| Другие места                    | *                | Подключение              |                       |      |             |
|                                 | 9448             | Состояние:               | Падключе              | но   |             |
| 😜 Сетевое окруж                 | ение             | Длительность:            | U4:16:<br>100.0 M4: # | 58   |             |
| 🙆 Мои документы                 |                  | скорость.                | 100.0 M041            | /c   |             |
| 😨 Мой компьютер                 | 6                |                          |                       |      |             |
| Подробно                        | *                | Активность               |                       |      |             |
|                                 | -                | Отправлено -             | — 🕋 — Приня           | ro   |             |
|                                 |                  |                          | 21                    |      |             |
|                                 | 2                | Пакетов: 6               | 523   56              | 18   |             |
|                                 |                  |                          |                       | 1    |             |
|                                 |                  |                          | - 1                   |      |             |
| 17                              |                  | Свойства                 | •                     |      | MAN MAN     |
|                                 |                  |                          | 3as                   | оыть |             |
|                                 |                  |                          |                       |      |             |
|                                 |                  |                          |                       |      |             |

Далее следуем по пунктам как указано на рисунках:

| 上 Подключение по локальной сети - свойства 🛛 📍 🗙                                                                                                    | Свойства: Протокол Интернета (TCP/IP)                                                                                                    | ? × |
|----------------------------------------------------------------------------------------------------|----------------------------------------------------------------------------------------------------|-----|
| Общие Дополнительно                                                                                                    | Общие Альтернативная конфигурация                                                                                                    |     |
| Подключение через:<br>В Realtek RTL8168/8111 PCI-E Gigabi Настроить                                                                                                    | Параметры IP могут назначаться автоматически, если сеть<br>поддерживает эту возможность. В противном случае параметры<br>IP можно получить у сетевого администратора.                                                                         |     |
| Компоненты, используемые этим подключением:                                                                                                    | ОПолучить IP-адрес автоматически                                                                                                    |     |
| <ul> <li>         Полнировщик пакетов До         Полнировщик пакетов До         Полнировщик пакетов До         Потокол Интернета (ТСР/IР)         <ul> <li>               Протокол Интернета (ТСР/IР)             </li> <li>               Установить               Удалить               Свойства             </li> <li>               Описание               Протокол ТСР/IР - стандартный протокол глобальных сетей, обеспечивающий связь между различными взаимодействующими сетями.</li></ul></li></ul> | С использовать следующий IP-адрес:<br>IP-адрес:<br>Маска подсетт<br>Основной шлюз:<br>Сололучить адрес DNS-сервера автоматически<br>С Использовать следующие адреса DNS-серверов:<br>Предпочитаемый DNS-сервер:<br>Альтернативный DNS-сервер: |     |
| <ul> <li>При подключении вывести значок в области уведомлений</li> <li>Уведомлять при ограниченном или отсутствующем<br/>подключении</li> </ul>                                                                                                    | Дополнительн                                                                                                    | 10  |
| ОК Отмена                                                                                                    |                                                                                                    | ена |

Поскольку устройство является WEB управляемым, то для начала настройки Вам необходимо открыть браузер (IE, Chrome) и подключиться к устройству.

Для этого в строке адреса браузера вводим **192.168.1.1** и жмем **Enter**. В появившемся окне вводим логин **admin** и пароль также **admin**.

| The second second seco |              |                       |       |
|----------------------------------------------------------------------------------------------------|--------------|-----------------------|-------|
| эйл Правка Вид Избранное Сервис Справка                                                                                                    |              |                       |       |
| PLANET Broadband Communication                                                                                                    |              |                       | Å • ⊡ |
|                                                                                                    |              |                       |       |
|                                                                                                    |              |                       |       |
|                                                                                                    |              |                       |       |
|                                                                                                    |              | NET ADSL Router Login |       |
|                                                                                                    | Networking & | Communication         |       |
|                                                                                                    |              |                       |       |
|                                                                                                    | User Name:   | admin                 |       |
|                                                                                                    | Password:    | •••••                 |       |
|                                                                                                    |              |                       |       |
|                                                                                                    |              | Login Reset           |       |

В открывшемся интерфейсе настроек модема нажимаем по разделу «Setup» и далее в появившемся меню слева выбираем подраздел «WAN».

| <ul> <li>Attp://192.168.1.1/index.htm</li> </ul> | У 😽 🗶 Яндек                                                                                                    |
|--------------------------------------------------|----------------------------------------------------------------------------------------------------|
| Травка Вид Избранное Сервис Справка              |                                                                                                    |
| PLANET Broadband Communication                   | 🗿 * 🔊 - 🖶 * 🔂 crr                                                                                                    |
| PLANET<br>Rebecking & Constantion                | 802.11n ADSL 2/2+ Router (ADN-4102)                                                                                                    |
| Status Wizard                                    | Setup Advanced Service Firewall Maintenance                                                                                                    |
|                                                  | WAN Configuration                                                                                                    |
| 💌 WAN                                            | This page is used to configure the parameters for the WAN interface of your ADSL and(or) Ethernet Modern/Router. Note : When<br>connect type of PPPoE and PPPoA only is "Manual", the "Connect" and "Disconnect" button will be enable. |
| > WAN                                            | Default Pourte Selection:                                                                                                    |
|                                                  |                                                                                                    |

Перед тем, как заполнить находящие в правой части настроек поля VPI и VCI, определим их по приведенной таблице ниже, согласно Вашего региона:

| Населенный пункт                                                                                                    | PVC (VC) |
|----------------------------------------------------------------------------------------------------|----------|
| Тирасполь, Бендеры, Рыбница, Дубоссары, Суклея, Карагаш,<br>Ближний Хутор, Слободзея, Парканы, Терновка, Кицканы, Подойма,<br>Рашков                                                                              | 0/35     |
| Дубоссары, Красное, Владимировка, Фрунзе, Днестровск, Дубово,<br>Роги, Н. Комисаровка, Цибулевка, Гармацкое, Лунга, Кр. Виноградар,<br>Малаешты, Глиное (Григориопольский район), Ташлык, Буторы,<br>Григориополь | 1/32     |

\* Также эти параметры можно уточнить у оператора позвонив по номеру технической поддержки – 198 (звонок бесплатный).

Переходим к самой настройке модема

## Создаем профиль с параметрами:

Default Route Selection: Specified (по умолчанию уже выбран) VPI/ VCI: (согласно таблицы) – 0 / 35 (в частности для Тирасполя, Бендер) Channel Mode: PPPoE Enable NAPT – Галочка (по умолчанию уже стоит) User Name и Password - указываем тот, что Вы получили в Центре Связи IDC Default Route – Enable (по умолчанию он уже выбран)

| VAN      | Default Route Selection: | O Auto   Specified |                    |             |
|----------|--------------------------|--------------------|--------------------|-------------|
| Auto PVC |                          |                    |                    |             |
| ADSL     | VPI:                     | 0                  | VCI:               | 35          |
|          | Encapsulation:           | <b>⊙</b> LLC       | O VC-Mux           |             |
| LAN      | Channel Mode:            | PPPoE V            | Enable NAPT:       |             |
| WLAN     | Enable IGMP:             |                    | Enable PVC         | Disable PVC |
|          | IP Protocol:             | lpv4/lpv6 🗸        |                    |             |
|          | PPP Settings:            |                    |                    |             |
|          | User Name:               | login              | Password:          | •••••       |
|          | Туре:                    | Continuous         | Idle Time (min):   |             |
|          | WAN IP Settings:         |                    |                    |             |
|          | Type:                    | • Fixed IP         | O DHCP             |             |
|          | Local IP Address:        |                    | Remote IP Address: |             |
|          | NetMask:                 |                    |                    |             |
|          | Default Route:           | O Disable          | • Enable           | O Auto      |
|          | Unnumbered:              |                    |                    |             |
|          | IPv6 WAN Setting:        |                    |                    |             |
|          | Address Mode:            | Slaac 🗸            |                    |             |
|          | DHCPv6 Mode:             | Auto               |                    |             |
|          | Request DHCPv6 PD:       |                    |                    |             |

После заполнения всех параметров, спускаемся в нижнюю часть страницы и нажимаем по кнопке «Add», чтобы добавить созданный профиль интернет соединения.

По завершению добавления профиля, в левой части страницы с настройками появится окно с предложением сохранить конфигурацию, жмем «Save».

| Attention Config is modified to make it effective forever! | User Name:           |         |         |      |      | Pas    | sword:      |           |           |              |            |      |
|------------------------------------------------------------|----------------------|---------|---------|------|------|--------|-------------|-----------|-----------|--------------|------------|------|
| save                                                       | Туре:                |         | Continu | ious | 4    | Idle   | Time (min   | ):        |           |              |            |      |
|                                                            | WAN IP Settings:     |         |         |      |      |        |             |           |           |              |            |      |
|                                                            | Type:                |         | • Fixed | d IP |      |        | DHCP        |           |           |              |            |      |
|                                                            | Local IP Address:    |         |         |      |      | Ren    | note IP Ade | dress:    |           |              |            |      |
|                                                            | NetMask:             |         |         |      |      |        |             |           |           |              |            |      |
|                                                            | Default Route:       |         | O Disa  | ible |      | ۲      | Enable      |           | 0 A       | uto          |            |      |
|                                                            | Unnumbered:          |         |         |      |      |        |             |           |           |              |            |      |
|                                                            | Connect              | Disconn | ect     | Add  |      | Modify | D           | elete     | Undo      | F            | lefresh    |      |
|                                                            | (i) WAN Interfaces T | able:   |         |      |      |        |             |           |           |              |            |      |
|                                                            | Selec Inf Mode V     | PI VCI  | Encap   | NAPT | IGMP | DRoute | IP Addr     | Remote IP | NetMask   | User<br>Name | Statu<br>s | Edit |
|                                                            | O pppoe PPPoE        | 0 35    | LLC     | On   | Off  | On     | 0.0.0.0     | 0.0.0.0   | 255.255.2 | login        | down       | 1    |

С настройкой Интернета завершили!

## 2) Настройка IP-TV

Также как и в предыдущем случае нажимаем по разделу «Setup» и далее в появившемся меню слева выбираем подраздел «WAN», определяем наши параметры VPI и VCI по приведенной таблице ниже, согласно Вашего региона:

| Населенный пункт                                                                                                    | PVC (VC) |
|----------------------------------------------------------------------------------------------------|----------|
| Тирасполь, Бендеры, Рыбница, Дубоссары, Суклея, Карагаш,<br>Ближний Хутор, Слободзея, Парканы, Терновка, Кицканы, Подойма,<br>Рашков                                                                              | 0/41     |
| Дубоссары, Красное, Владимировка, Фрунзе, Днестровск, Дубово,<br>Роги, Н. Комисаровка, Цибулевка, Гармацкое, Лунга, Кр. Виноградар,<br>Малаешты, Глиное (Григориопольский район), Ташлык, Буторы,<br>Григориополь | 1/35     |

\* Также эти параметры можно уточнить у оператора позвонив по номеру технической поддержки – 198 (звонок бесплатный).

Создаем профиль с параметрами:

Default Route Selection: Specified VPI/ VCI: (согласно таблицы) – 0 / 41 (в частности для Тирасполя, Бендер) Channel Mode: IPoE Enable NAPT – Галочка Enable IGMP – Галочка WAN IP Settings: Type – DHCP Default Route – Disable

| WAN    | This page is used to configure t<br>connect type of PPPoE and PPF | the parameters for the WAN inte<br>oA only is "Manual", the "Conne | erface of your ADSL and(or) E<br>ect" and "Disconnect" button v | thernet Modem/Router. Note : )<br>will be enable. |
|--------|-------------------------------------------------------------------|--------------------------------------------------------------------|-----------------------------------------------------------------|---------------------------------------------------|
| WAN    | Default Route Selection:                                          | O Auto  Specified                                                  |                                                                 |                                                   |
|        |                                                                   |                                                                    |                                                                 |                                                   |
| ADSL   | VPI:                                                              | 0                                                                  | VCI:                                                            | 41                                                |
|        | Encapsulation:                                                    | ⊙ LLC                                                              | ○ VC-Mux                                                        |                                                   |
| LAN    | Channel Mode:                                                     | IPoE 💌                                                             | Enable NAPT:                                                    |                                                   |
| 2 WLAN | Enable IGMP:                                                      |                                                                    | Enable PVC                                                      | Disable PVC                                       |
|        | IP Protocol:                                                      | Ipv4/Ipv6                                                          |                                                                 |                                                   |
|        | PPP Settings:                                                     |                                                                    |                                                                 |                                                   |
|        | User Name:                                                        |                                                                    | Password:                                                       |                                                   |
|        | Туре:                                                             | Continuous                                                         | Idle Time (min):                                                |                                                   |
|        | WAN IP Settings:                                                  |                                                                    |                                                                 |                                                   |
|        | Туре:                                                             | O Fixed IP                                                         | ⊙ DHCP                                                          |                                                   |
|        | Local IP Address:                                                 |                                                                    | Remote IP Address:                                              |                                                   |
|        | NetMask:                                                          |                                                                    |                                                                 |                                                   |
|        | Default Route:                                                    | Disable                                                            | O Enable                                                        | O Auto                                            |
|        | Unnumbered:                                                       |                                                                    |                                                                 |                                                   |
|        | IPv6 WAN Setting:                                                 |                                                                    |                                                                 |                                                   |
|        | Address Mode:                                                     | Slaac 👻                                                            |                                                                 |                                                   |
|        | DHCPv6 Mode:                                                      | Auto                                                               |                                                                 |                                                   |
|        | Request DHCPv6 PD:                                                |                                                                    |                                                                 |                                                   |
|        | Connect Disco                                                     | nnect Add                                                          | lodify Delete                                                   | Undo Refresh                                      |

После заполнения всех параметров, спускаемся в нижнюю часть страницы и нажимаем по кнопке «Add», чтобы добавить созданный профиль IP-TV.

По завершению добавления профиля, в левой части страницы с настройками (также как и в предыдущем случае с настройкой интернета) появится окно с предложением сохранить конфигурацию, жмем «Save».

## 3) Настройка Wi-Fi

Для настройки Wi-Fi-соединения нажимаем по разделу «Setup», в появившемся меню слева выбираем подраздел «WLAN», и далее подраздел «Basic»

Все, что мы здесь настроим, так это «Имя Wi-Fi cemu» (SSID), то которое будет отображаться при подключении к Вашему Wi-Fi модему любым из Ваших устройств.

| Status          | Wizard  | Setup                           | Advanced                                          | Service                   | Firewall           | Maintenance |  |
|-----------------|---------|---------------------------------|---------------------------------------------------|---------------------------|--------------------|-------------|--|
| wan             |         | Wireless Ba<br>This page is use | <b>isic Settings</b><br>ed to configure the param | eters for your wireless r | network.           |             |  |
| 🛛 LAN           |         | Disable                         | Wireless LAN Interface                            |                           |                    |             |  |
| > WLAN          |         | Band:                           |                                                   | 2.4 GHz (E                | 3+G+N) 🔽           |             |  |
| > Basic         |         | Mode:                           |                                                   | AP 💌                      |                    |             |  |
| > Security      |         | S SID:                          |                                                   | ADN-4102                  |                    |             |  |
| > MBSSID        |         |                                 |                                                   |                           |                    |             |  |
| > Access contro | JI LIST | Channel Wid                     | ith:                                              | 40MHZ                     | ~                  |             |  |
| > WPS           |         | Control Side                    | band:                                             | Upper 💌                   |                    |             |  |
|                 |         | Channel Nun                     | nber:                                             | Auto 💌                    | Current Channel: 1 |             |  |
|                 |         | Radio Power                     | (Percent):                                        | 100% 🗸                    |                    |             |  |
|                 |         | Associated (                    | Clients:                                          | Sho                       | w Active Clients   | ]           |  |
|                 |         | Apply Ch                        | anges                                             |                           |                    |             |  |

Если у Вас установлена галочка Disable Wireless LAN Interface - убираем ее! Если она стоит Wi-Fi – отключен.

При некорректной работе Wi-Fi пробуем поменять значение Band: на B+G т.к. не все устройства поддерживают протокол N

Далее переходим в подраздел «Security», справа параметр «Encryption» выставляем в значение «WPA(AES)» и ниже в параметре «Pre-Shared Key» устанавливаем пароль на наш Wi-Fi (om 8-ми символов). Жмем «Apply Changes».

|                     | Wireless Security Setup           | se security Turn on WED or WDA by using Encruition Keys could prevent any unauthor      |
|---------------------|-----------------------------------|-----------------------------------------------------------------------------------------|
| WAN                 | access to your wireless network.  | ss security. Furt on were of where by using Enclyption revision of preventiany unaution |
| d LAN               | SSID TYPE:                        |                                                                                         |
| » WLAN              |                                   |                                                                                         |
| > Basic             | Encryption:                       | WPA2(AES)                                                                               |
| > Security          | Use 802.1x Authentication         | WEP 64bits WEP 128bits                                                                  |
| > MBSSID            | WPA Authentication Mode:          | O Enterprise (RADIUS)                                                                   |
| Access Control List | Pre-Shared Key Format:            | Passphrase v                                                                            |
| > Advanced          | Pre-Shared Key:                   | 01234578                                                                                |
| > WPS               | Authentication RADIUS Server:     | Port 1812 IP address 0.0.0.0 Password                                                   |
|                     | Note: When encryption WEP is sele | ected, you must set WEP key value.                                                      |
|                     |                                   |                                                                                         |
|                     | Apply Changes                     |                                                                                         |
|                     |                                   |                                                                                         |

| і модул | пь перезагрузится     | ə!                 |             |          |             |  |
|---------|-----------------------|--------------------|-------------|----------|-------------|--|
|         | Status Wizard         | Setup Advanced     | Service     | Firewall | Maintenance |  |
|         |                       | WLAN Restart!      |             |          |             |  |
|         | WAN                   |                    |             |          |             |  |
|         | 🖬 LAN                 | WLAN is restarting | Please wait |          |             |  |
|         | 🛛 WLAN                | Please wait 8 s    |             |          |             |  |
|         | > Basic               |                    |             |          |             |  |
|         | > Security            |                    |             |          |             |  |
|         | > MBSSID              |                    |             |          |             |  |
|         | > Access Control List |                    |             |          |             |  |
|         | > Advanced            |                    |             |          |             |  |
|         | > WPS                 |                    |             |          |             |  |
|         |                       |                    |             |          |             |  |

По завершению перезагрузки Wi-Fi модуля, в левой части страницы с настройками (также как и в предыдущих случаях) появится окно с предложением сохранить конфигурацию, жмем «Save».

| Status Wizard                                                                                                    | Setup                                                              | Advanced | Service                                           | Firewall | Maintenance |  |
|----------------------------------------------------------------------------------------------------|--------------------------------------------------------------------|----------|---------------------------------------------------|----------|-------------|--|
| Wireless Security Setup<br>This page allows you setup the wireless security. Turn on WEP or WPA by using Encryption Keys could prevent any unauthor<br>access to your wireless network. |                                                                    |          |                                                   |          |             |  |
|                                                                                                    | SSID TYPE:                                                         |          | ● Root ○ VAP0 ○ VAP1 ○ VAP2 ○ VAP3                |          |             |  |
| > Basic                                                                                                    | Encryption:                                                        |          | WPA2(AES) 💌                                       |          |             |  |
| > Security                                                                                                    | rity Use 802.1x Authentication                                     |          | WEP 64bits WEP 128bits                            |          |             |  |
| > MBSSID                                                                                                    | WPA Authentication Mode:                                           |          | O Enterprise (RADIUS) ③ Personal (Pre-Shared Key) |          |             |  |
| Access Control List                                                                                                    | Pre-Shared Key Format:                                             |          | Passphrase                                        |          |             |  |
| > Advanced                                                                                                    | Pre-Shared Key:                                                    |          | *******                                           |          |             |  |
| > WPS                                                                                                    | Authentication RADIUS Server:                                      |          | Port IB12 IP address 0.0.0.0 Password             |          |             |  |
|                                                                                                    | Note: When encryption WEP is selected, you must set WEP key value. |          |                                                   |          |             |  |
| Attention Config is modified to make it effective forever!                                                                                                    | Apply Chang                                                        | ges      |                                                   |          |             |  |

Модем готов к работе! 🙂